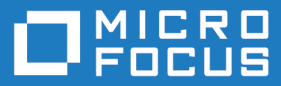

# AccuRev Plugin for IntelliJ IDEA 2018.1

Installation and Release Notes

Micro Focus The Lawn 22-30 Old Bath Road Newbury, Berkshire RG14 1QN UK http://www.microfocus.com

Copyright  $^{\odot}$  Micro Focus 2018. All rights reserved.

MICRO FOCUS, the Micro Focus logo and AccuRev Plugin for IntelliJ IDEA are trademarks or registered trademarks of Micro Focus IP Development Limited or its subsidiaries or affiliated companies in the United States, United Kingdom and other countries.

All other marks are the property of their respective owners.

2018-02-12

# Contents

| Installation Notes                                                                  |                                   | 4                |
|-------------------------------------------------------------------------------------|-----------------------------------|------------------|
| System Require                                                                      | ements                            | 4                |
| Prerequisites                                                                       |                                   | 4                |
| Installing the Ac                                                                   | ccuRev Plug-In for IntelliJ IDEA  | 4                |
| Uninstalling the                                                                    | AccuRev Plug-In for IntelliJ IDEA | 5                |
|                                                                                     |                                   | -                |
| Release Notes .                                                                     |                                   | 6                |
| Release Notes .<br>Version 2018.1                                                   |                                   | 6                |
| Release Notes .<br>Version 2018.1<br>Version 2014.2                                 |                                   | 6                |
| Release Notes<br>Version 2018.1<br>Version 2014.2<br>Version 2014.1                 |                                   | 6<br>6<br>7      |
| Release Notes<br>Version 2018.1<br>Version 2014.2<br>Version 2014.1<br>Known Issues |                                   | 6<br>6<br>7<br>8 |

# **Installation Notes**

This chapter describes how to install and configure AccuRev Plug-In for IntelliJ IDEA. It provides information on system requirements and prerequisites, as well as information on repairing an existing AccuRev Plug-In for IntelliJ IDEA installation.

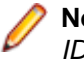

**Note:** Prior to Release 2014.1, AccuRev Plug-In for IntelliJ IDEA was called *AccuBridge for IntelliJ IDEA*.

# **System Requirements**

AccuRev Plug-In for IntelliJ IDEA is currently supported on these operating systems:

- Microsoft Windows 10.
- Microsoft Windows 8.
- Microsoft Windows 7.
- Linux.

Note: We recommend that you install the appropriate operating system service packs before installing AccuRev Plug-In for IntelliJ IDEA.

## **Prerequisites**

The following applications must be installed on your machine before you install AccuRev Plug-In for IntelliJ IDEA:

- IntelliJ IDEA 15.x, 2016.x, and 2017.x.
- AccuRev Versions 6.2 to 7.1.

## Installing the AccuRev Plug-In for IntelliJ IDEA

AccuRev Plug-In for IntelliJ IDEA can be downloaded from the Market Place or from SupportLine.

- 1. Downloading and installing the AccuRev Plug-In for IntelliJ IDEA from the Market Place:
  - a) Launch IntelliJ IDEA, navigate to File > Settings and select Plugins.
  - b) Search for AccuRev plugin (including repositories)
  - c) Select and Install the plugin.
  - d) Restart IntelliJ IDEA .
- 2. Downloading and installing the plug-in from the SupportLine:
  - a) Locate the .<PRODUCT><VERSION> directory on your system and create the following directory beneath it: \config\plugins\accurev\lib. This is under the user directory.
    - In Microsoft Windows (7, 8, 10): <SYSTEM DRIVE>\USER ACCOUNT NAME> \.<PRODUCT><VERSION>
    - In Linux: /home/<username>/.<PRODUCT><VERSION>.

**Note:** Where PRODUCT = IntelliJ IDEA (For Ultimate Version) or IdeaIC (For Community Version)

 b) Go to the Micro Focus SupportLine page: http://supportline.microfocus.com/websync/ productupdatessearch.aspx.

- c) Locate and download the ZIP file for this product.
- d) Extract the contents of the ZIP file for this product to the ~\.<PRODUCT><VERSION>\config \plugins\accurev\lib directory.
- e) Restart IntelliJ IDEA .

For information about configuring the AccuRev Plug-In for IntelliJ IDEA, refer to the *Getting Started* chapter of the *AccuRev Plug-In for IntelliJ IDEA User's Guide*.

## Uninstalling the AccuRev Plug-In for IntelliJ IDEA

Use the following procedure to manually uninstall AccuRev Plug-In for IntelliJ IDEA.

- 1. Exit IntelliJ IDEA.
- 2. Navigate to the ~\.<PRODUCT><VERSION>\config\plugins\accurev\lib directory on your system.
- 3. Delete the \*.jar files in this directory.

# **Release Notes**

This chapter describes new features and issues fixed in the current version of AccuRev Plug-In for IntelliJ IDEA. It also identifies known issues, if any.

## Version 2018.1

#### 631680 - Promote does not work with AccuRev Client/AccuRev Server 7.x versions

Users can Promote using the latest version of the AccuRev Plug-In for Intellij IDEA.

#### 1098598 - AccuRev Annotate with IntelliJ IDEA results in error dialog

Users can view Annotate information without any error.

#### 631681 - Enable reading acclient.cnf from ACCUREV\_HOME for AccuRev 7.1

The AccuRev Plug-In for IntelliJ IDEA reads and modifies the file (even if it is running as a non-admin user).

#### 1098914 - Installation instructions for AccuRev Plug-In for IntelliJ IDEA are incorrect

The document is updated with the correct steps.

#### 631753 - Add Support for IntelliJ IDEA 15, 2016, 2017

The AccuRev Plug-In for IntelliJ IDEA now supports IntelliJ IDEA 15, 2016, and 2017.

### **Version 2014.2**

#### 31453 - Cannot use AccuRev annotations in IntelliJ IDEA

In previous releases, the Annotate functionality was not available to users inside the IDE. This problem has been corrected in the current release.

#### 32368, 34304 - Full Version Browser not available in IntelliJ IDEA

In previous releases, the full Version Browser Web UI functionality was not available in IntelliJ IDEA. Users can now access the **AccuRev Web UI Version Browser** in the current release.

#### 34305, 34977- AccuRev icons in the IntelliJ IDEA project navigation tree are too large

In previous releases, the AccuRev icons in the IntelliJ IDEA project navigation tree view were too large which caused redraw issues and modified the line spacing. This problem has been corrected in the current release.

#### 34917 - New: Ability to import in to version control

In the current release, users can create a project in IntelliJ IDEA, select VCS > Import into version control, and share the project in AccuRev.

#### 34983 - GUI Promote and Keep dialog boxes not available in IntelliJ IDEA

In previous releases, the AccuRev GUI **Promote** and **Keep** dialogs boxes were not available in IntelliJ IDEA. This problem has been corrected in the current release.

#### 35001 - Cannot create a workspace off a depot

In previous releases, users were unable to create a workspace off a depot's root stream. This problem has been corrected in the current release.

#### 35434 - Users cannot turn off text wrapping in XML files

In previous releases, users could not turn off text wrapping in XML files. Users can turn off text wrapping in the current release by creating an accurev.properties file containing the command usexml=false and placing the file in the .IntelliJIdeaxx\config\plugins\accurev\lib directory, where xx represents the IntelliJ IDEA version number such as 11, 12, or 13.

### Version 2014.1

#### 31453 - Support for IntelliJ IDEA version 11.x, 12.x, and 13.x

AccuRev Plug-In for IntelliJ IDEA version 2014.1 supports versions 11.x, 12.x, and 13.x of IntelliJ IDEA.

#### 31455 - Send To Issue

The new **Send To Issue** feature allows you to add a selected element to the change package of an AccuWork issue. To add an element to the change package of an AccuWork issue:

- Right-click the element and select AccuRev > Send To Issue. The Select Issue dialog box appears with a list of the issues that are returned by your AccuWork default query.
- 2. Select an issue and click Ok to add the element to the change package for that issue.

#### 31455 - Remove From Issue

The new **Remove From Issue** feature allows you to delete a selected element from the change package of an AccuWork issue. To delete an element from the change package of an AccuWork issue:

- 1. Right-click the element and select AccuRev > Remove From Issue. The Select Issue dialog box appears which contains a list of the issues that are returned by your AccuWork default query.
- 2. Select an issue and click **Ok** to remove the element from the change package that is associated with that issue.

#### 31456 - Icons within an AccuRev workspace

The AccuRev Plug-In for IntelliJ IDEA introduces new label decoration icons to represent AccuRev statuses. The new icons are larger, easier to read at a glance, and easier to understand.

#### 31461 - Add To Ignore

The new **Add To Ignore** feature allows you to quickly specify one or more files that you want AccuRev to ignore. To use this feature:

- Locate the external files you want AccuRev to ignore (manually in IntelliJ IDEA or use AccuRev > Searches > External, for example).
- 2. Select the files you want AccuRev to ignore.
- 3. Right-click and select AccuRev > Add To Ignore.

The AccuRev Plug-In for IntelliJ IDEA creates a .acignore file in that directory configured with the files you selected. If a .acignore file already exists in that directory, the AccuRev Plug-In for IntelliJ IDEA updates it with the names of the files.

## **Known Issues**

The following issue has been identified in AccuRev Plug-In for IntelliJ IDEA.

#### 632452 - Diff Against Basis Version is not Working

AccuRev Diff Against Basis is not showing any results.

#### 632453 - AccuRev Plugin performance

There may be a delay in the AccuRev menu options appearing.

#### 31104 - The acdiffgui.exe file does not list all of the jar files needed for the AccuRev Diff tool

In AccuRev 6.0 and AccuRev 5.7, the executable for the AccuRev **Diff** tool, acdiffgui.exe, did not list all of the jar files needed to run the AccuRev **Diff** tool from within AccuRev Plug-In for IntelliJ IDEA. This prevented users with AccuRev 6.0 or AccuRev 5.7 from using the AccuRev **Diff** and **Merge** tools from AccuRev Plug-In for IntelliJ IDEA.

This problem has been corrected in AccuRev 6.0.1. If you recently upgraded to AccuRev 6.0, you should upgrade to AccuRev 6.0.1. If you are using either AccuRev 6.0 or AccuRev 5.7 and do not plan to upgrade, contact *https://supportline.microfocus.com*.

# Index

2014.1 7 2014.2 6 2018.1 6

#### I

installation 4 installation notes 4

### Κ

known issues 8

### Ρ

prerequisites 4

### R

release notes 6

### S

system requirements 4

### U

uninstalling 5